# Kapitel 27: CAD-Baugruppen mit Knoten-Abdruck Berechnen

## Teil 1: Stahl-Gummi-Puffer

Die CAD-Baugruppe eines Stahl-Gummi-Puffers kann wegen den unterschiedlichen Materialien von Stahl mit einem E-Modul von 210000 N/mm<sup>2</sup> und von Hartgummi mit einem E-Modul von 15 N/mm<sup>2</sup> nicht in einem Schritt vernetzt werden.

Mit MEANS V12 lassen sich solche Strukturen mit unterschiedlichen Materialien vernetzen indem zuerst alle Bauteile mit einheitlichen Materialien separat vernetzt und mit einem Knoten-Abdruck des berührenden Netzes wieder vereint werden. Auf diese Weise können auch komplexe Schweißkonstruktionen oder dünne Behälterstrukturen bis zu einem gewissen Schwierigkeitsgrad vernetzt werden.

Leider können beim Erzeugen des Knoten-Abdruckes auch numerisch instabile Tetraeder mit einer negativen Jacobi-Determinante entstehen, diese lassen sich aber in MEANS V12 korrigieren, darstellen oder löschen.

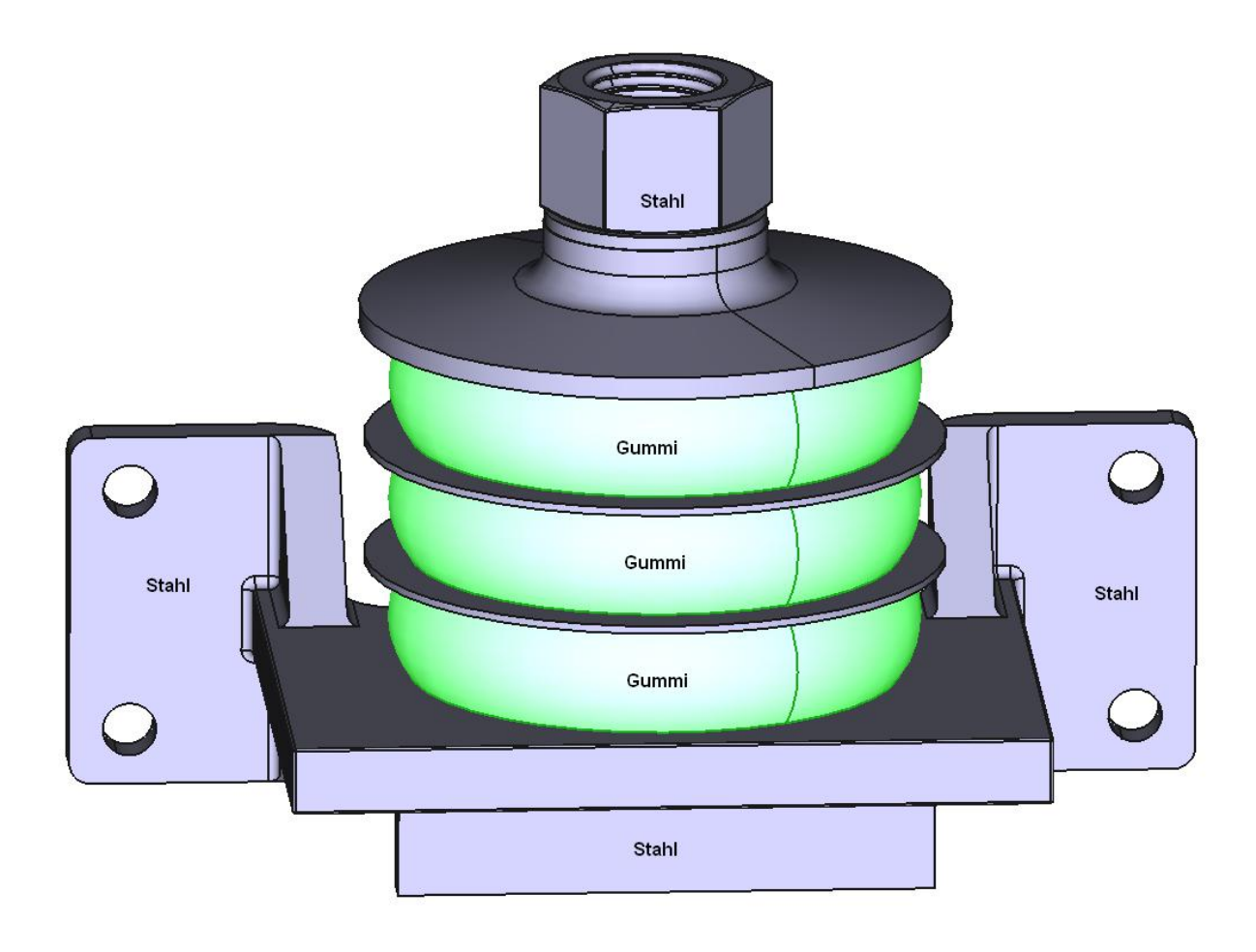

Der Gummi-Puffer wurde mit GMSH vernetzt:

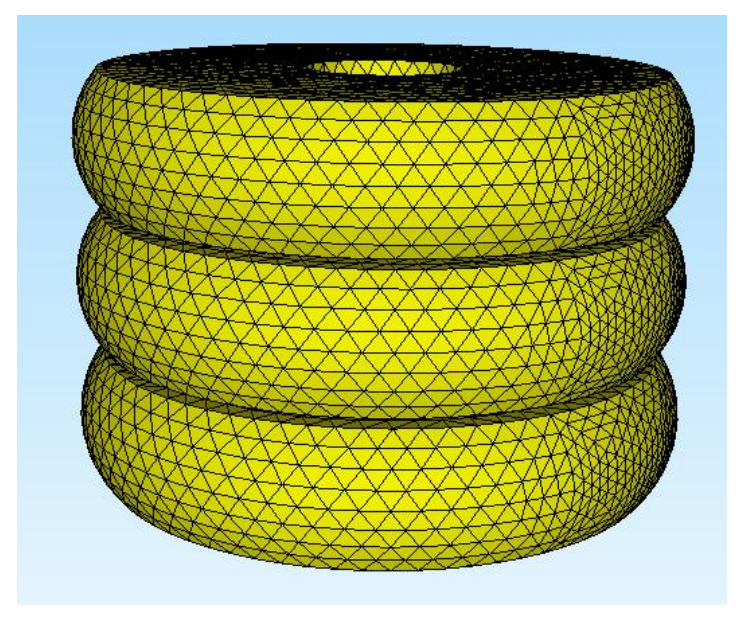

Die Stahl-Halterung wude mit NETGEN vernetzt:

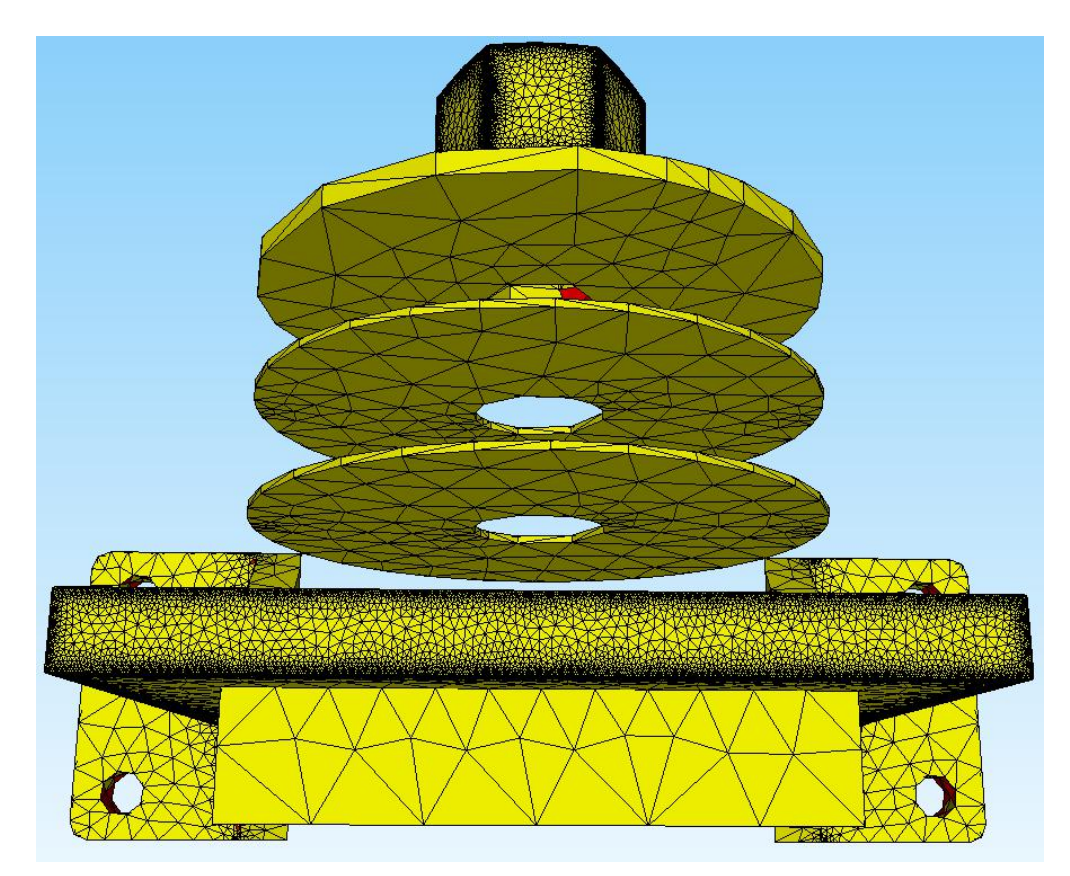

Stahl-Halterung mit dem eingefügten Knoten-Abdruck der Gummi-Puffer:

#### FEM-Netz mit Stahl-Halterung und Gummi-Puffer

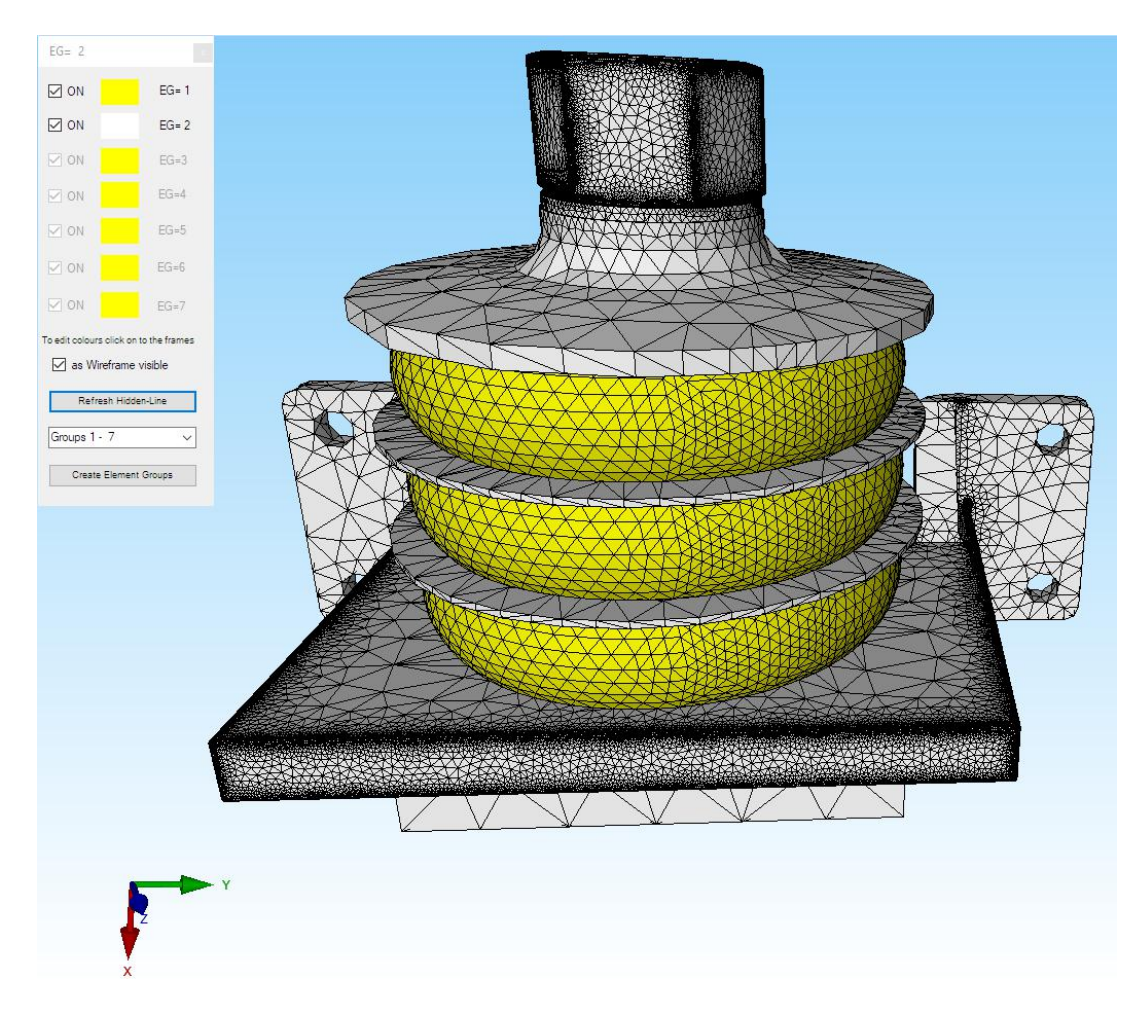

#### Knoten-Abdruck erzeugen

Man kann entweder den Knoten-Abdruck des Gummi-Puffers in das Netz der Stahl-Halterung oder den Knoten-Abdruck der Stahl-Halterung in das Netz des Gummi-Puffers einfügen. Eingefügt werden können immer eine FEM-Datei mit allen Knotenkoordinaten oder eine schnellere Add-Liste mit einem Knotenbereich.

#### Knoten-Abdruck des Gummi-Puffers einfügen

Laden Sie zuerst das FEM-Netz der Stahl-Halterung ein und wählen Register "Netzgenerierung" und "Lokale Netzverfeinerung" sowie in der neuen Dialogobox das erste Menü "Schritt 1: Knotenliste des aktuellen FEM-Netz erstellen" um die Anzahl der Knoten vor dem Einfügen zu sichern sowie das Menü "Knoten aus FEM-File einfügen" um die Koordinaten der FEM-Datei "Gummi-Puffer.fem" einzuladen. Dannach wählen Sie Menü "Vernetzen mit Add-List" um diese in die Stahl-Halterung einzufügen. Man erhält das vorne gezeigte nachverfeinerte FEM-Netz.

| Territor                                                                                          |                                                                                         |
|---------------------------------------------------------------------------------------------------|-----------------------------------------------------------------------------------------|
| sue Add-uist erzeugen<br>Schritt 2: Knotenbereich erzeugen                                        | Schritt 3: Add-List erzeugen Mittelpunkte der TET-Kanten                                |
| Schritt 4: Vemetzen mit Add-List                                                                  | Add-List wählen: Actual Add-List 🗸 🗌 Mittelpunkte der TET-Volumen                       |
|                                                                                                   |                                                                                         |
| Vemetzen mit Add-List                                                                             | von Knoten: bis Knoten:                                                                 |
| Vemetzen mit Add-List<br>epair- und Refine Tools aus MEANS V11 -                                  | von Knoten: bis Knoten:                                                                 |
| Vemetzen mit Add-List<br>epair- und Refine Tools aus MEANS V11<br>FEM-Netz aus .Ele File einfügen | von Knoten:        bis Knoten:        FEM-Netz alles 8X feiner     Verfeinerung aus V11 |

Download the Video-MP4, FEM-, INP- and FRD-File for the Steel-Rubber-Buffer

## Ergebnisauswertung

Mit Register "Ergebnisauswertung" und dem Icon und Spannungen ausgewertet werden.

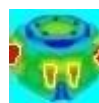

können die Verformungen

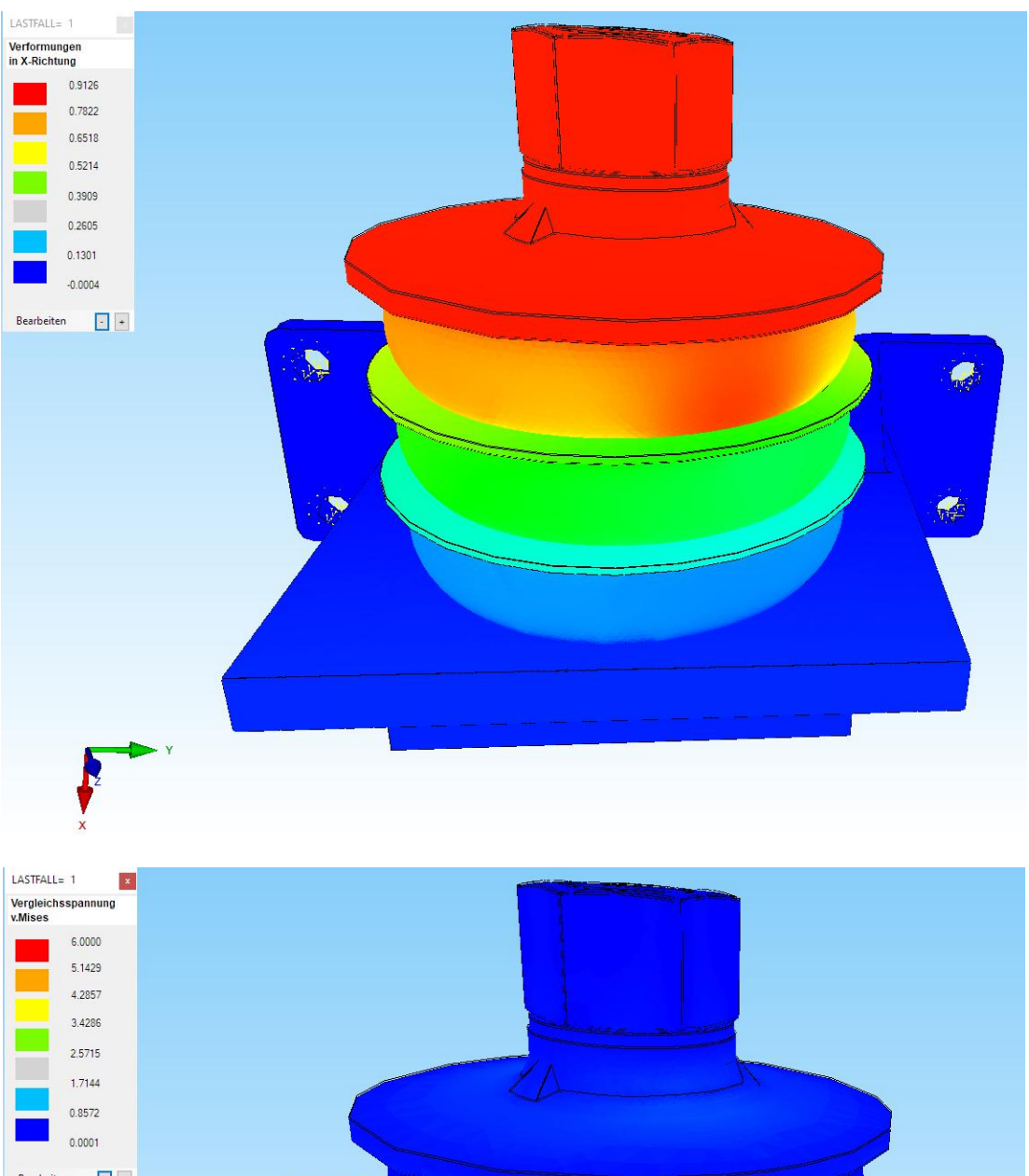

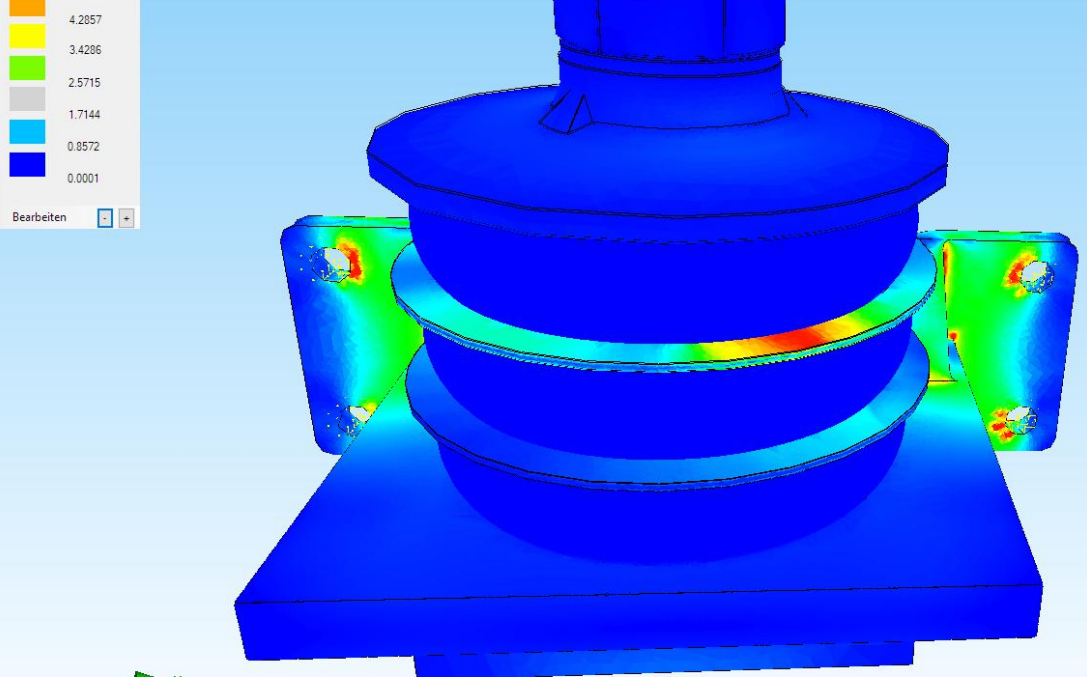

## Teil 2: Stahlwinkel mit Kunstoffblock

Eine CAD-Baugruppe bestehend aus einem Stahlwinkel mit einem E-Modul von 210 000 N/mm<sup>2</sup> der in einen Kunstoffblock mit einem E-Modul von 1200 N/mm<sup>2</sup> eingelassen wurde kann wegen den unterschiedlichen Materialien nicht in einem Schritt vernetzt werden.

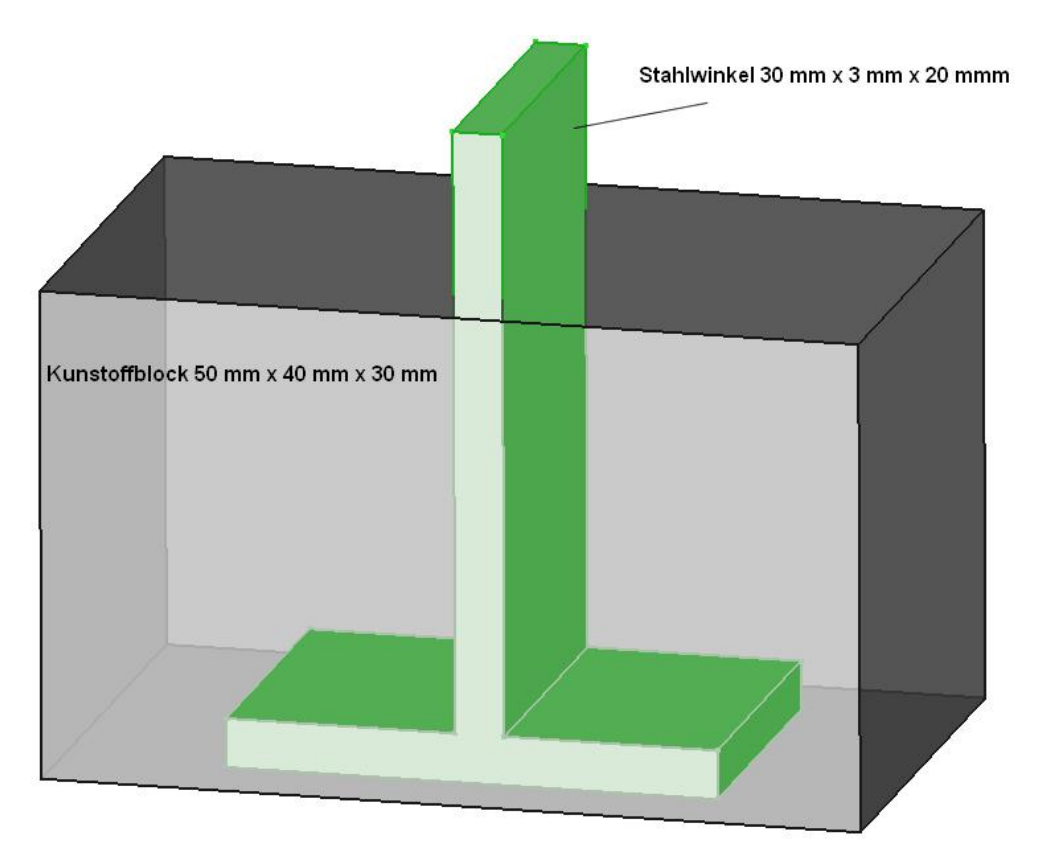

Stahlwinkel und Kunstoffblock müssen zuerst separat mit GMSH vernetzt werden:

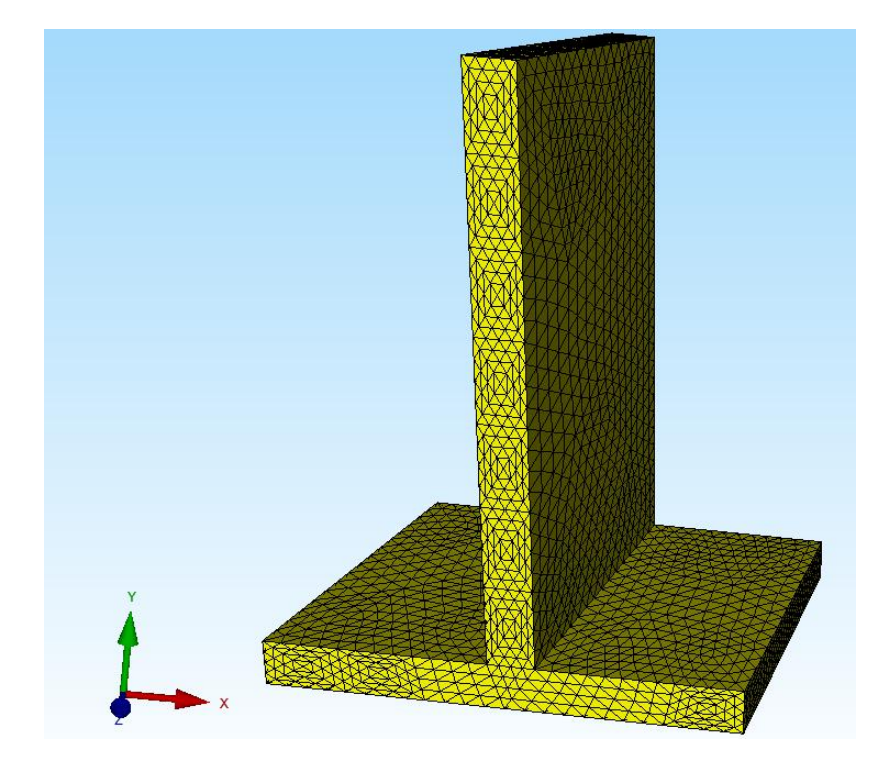

FEM-Netz Kunstoffblock von oben und unten:

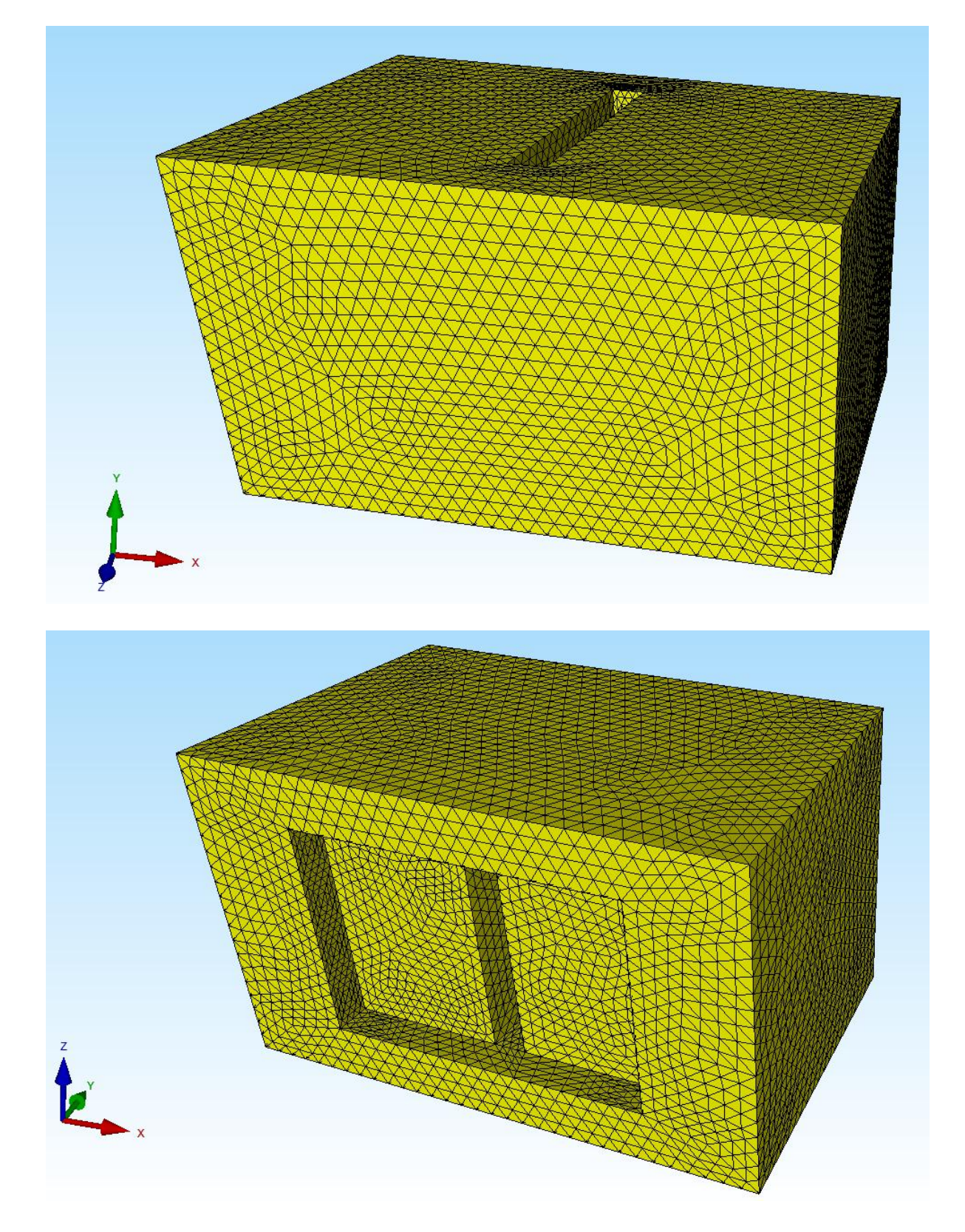

#### Knotenbereich vom Stahlwinkel erzeugen

Laden Sie das FEM-Netz des Stahlwinkels ein und erzeugen mit Register "Ansicht" und "Knoten-Modus" sowie Menü "Flächenknoten" einen Knotenbereich von allen Surfaces die den Kunstoffblock berühren außer der oberen und unteren.

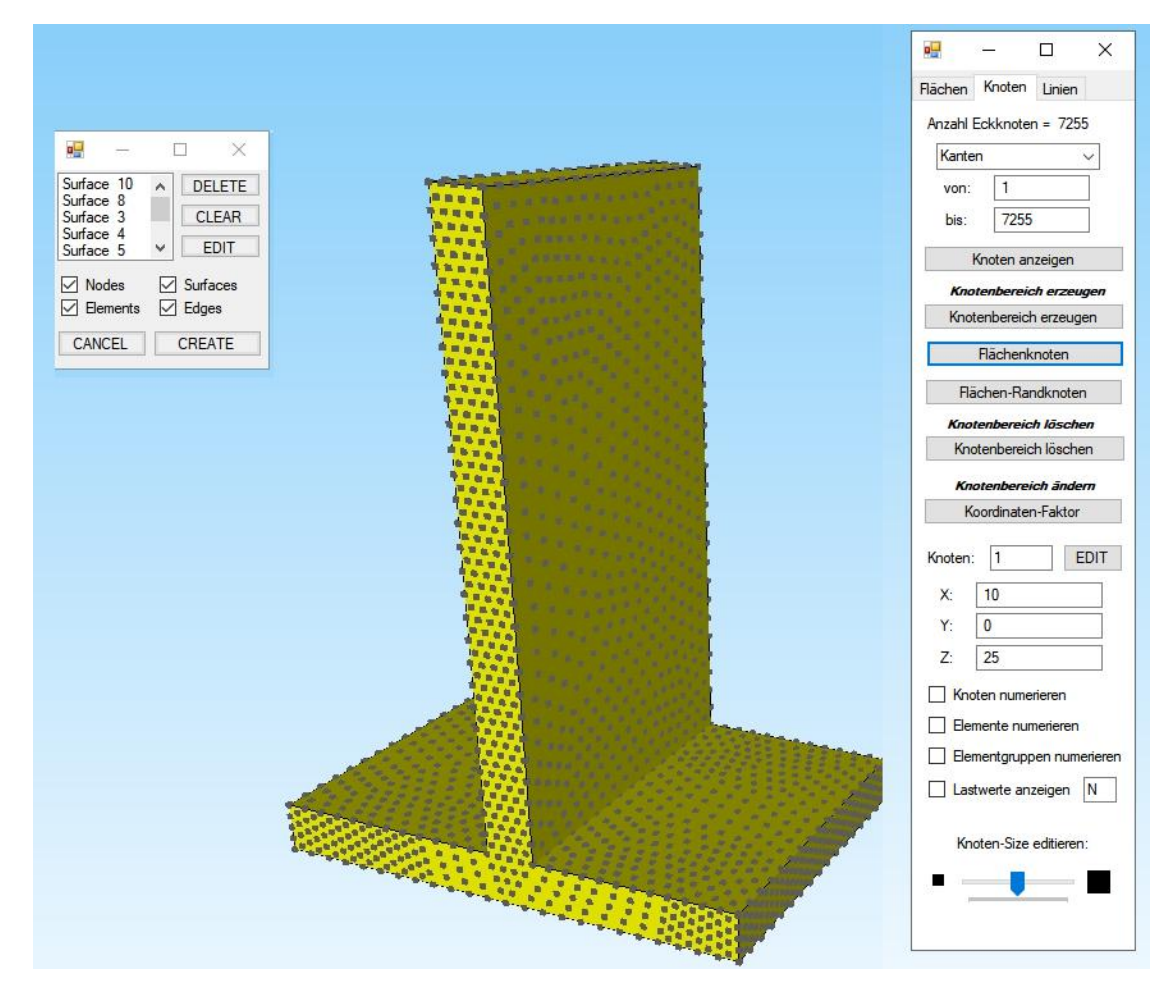

Dannach erzeugen Sie eine Add-List mit Register "Netzgenerierung" und "Lokale Netzverfeinerung sowie Menü "Save Add-List" oder "Neue Add-List erzeugen".

| 3D-Netzgeneratoren<br>Lokale Netzverfeinerung | Qu                       | ad-Netze, Verfeinern, Lös     | chen                         | Knoten-Uberlager<br>Jacobi-Determina | nte     | Behälter | Sc   |
|-----------------------------------------------|--------------------------|-------------------------------|------------------------------|--------------------------------------|---------|----------|------|
| D-Netzgenerator mit STEP, STL, IGES 🕞 2D-Net  | zgenerator 🖓             | Netze manipulieren            | Fa                           | Netze prüfen                         | i la    | Netzge   | ener |
| Lokalo Vorfainerungen                         |                          |                               |                              |                                      | r       |          | _    |
| Eokale vertemetongen                          |                          |                               |                              |                                      | L       | - ~      |      |
| Einstellungen Lokale Verfeinerung Jacobi-Te   | st Infos                 |                               |                              |                                      |         |          |      |
|                                               |                          |                               |                              |                                      |         |          |      |
| S                                             | chritt 1: Knotenliste de | s aktuellen FEM-Netz erstelle | en                           |                                      |         |          |      |
|                                               |                          |                               |                              |                                      |         |          |      |
| Neue Add-List erzeugen                        |                          |                               |                              |                                      |         |          |      |
| Schritt 2: Knotenbereich erzeugen             | Schritt 3: A             | Schritt 3: Add-List erzeugen  |                              |                                      |         |          |      |
|                                               |                          | -                             | 🗹 Mi                         | ttelpunkte der TET-Flä               | achen   |          |      |
| Schritt 4: Vernetzen mit Add-List             | Add-List wählen:         | Actual Add-List 🗸 🗸           | Mittelpunkte der TET-Volumen |                                      |         |          |      |
|                                               |                          | Actual Add-List               |                              |                                      |         |          |      |
| Eine bereits erstellte Add-List einfügen      |                          | Save Add-List                 |                              |                                      |         |          |      |
|                                               |                          | Split Add-List                |                              |                                      |         |          |      |
| Neue Add-List erzeugen                        | Knoten aus               | FEM-File einfügen             | Kr                           | noten aus .Node File e               | infügen |          |      |
|                                               |                          |                               |                              |                                      |         |          |      |
| Vernetzen mit Add-List                        | von Knoten:              | bis K                         | noten:                       |                                      |         |          |      |
|                                               |                          |                               |                              |                                      |         |          |      |
| Repair- und Refine Tools aus MEANS V11        |                          |                               |                              |                                      |         |          |      |
|                                               | EEM-Net                  | z allee 8X feiner             |                              | Verfeinen ing aus V                  | /11     |          |      |
|                                               |                          |                               | verteinerung aus V11         |                                      |         |          |      |

Laden Sie das FEM-Netz des Kunstoffblockes ein und wählen in der gleichen Dialogbox das Menü "Schritt 1: Knotenliste des aktuellen FEM-Netzes erstellen" und dannach wählen Sie Menü "Knoten aus .Node File einfügen" um die Add-List des Stahlwinkels einzuladen und am Modell zu überprüfen.

Anschließend wählen Sie Menü "Vernetzen mit Add-List" um die Add-List in den Kunstoffblock einzufügen.

|   |                                          | Schritt 1: Knotenliste des aktuellen FEM-Netz erste | ilen                           |
|---|------------------------------------------|-----------------------------------------------------|--------------------------------|
|   | Neue Add-List erzeugen                   |                                                     |                                |
|   | Schritt 2: Knotenbereich erzeugen        | Schritt 3: Add-List erzeugen                        | Mittelpunkte der TET-Flächen   |
|   | Schritt 4: Vernetzen mit Add-List        | Add-List wählen: Actual Add-List ~                  | Mittelpunkte der TET-Volumen   |
|   | Eine bereits erstellte Add-List einfügen |                                                     |                                |
|   | Neue Add-List erzeugen                   | Knoten aus FEM-File einfügen                        | Knoten aus .Node File einfügen |
|   | Vernetzen mit Add-List                   | von Knoten: 18113 bis                               | Knoten: 20796                  |
|   | Repair- und Refine Tools aus MEANS V11   |                                                     |                                |
|   | FEM-Netz aus .Ele File einfügen          | FEM-Netz alles 8X feiner                            | Verfeinerung aus V11           |
|   |                                          |                                                     |                                |
|   |                                          |                                                     |                                |
|   |                                          |                                                     |                                |
|   | Can                                      | Cel                                                 |                                |
|   |                                          |                                                     |                                |
|   |                                          |                                                     |                                |
|   | - <b>- -</b>                             |                                                     |                                |
|   | 2.1                                      |                                                     |                                |
|   |                                          |                                                     |                                |
|   | 21:                                      |                                                     |                                |
|   |                                          |                                                     |                                |
| z |                                          |                                                     |                                |
| z | 11 I I I I I I I I I I I I I I I I I I   |                                                     |                                |
| Z |                                          |                                                     |                                |

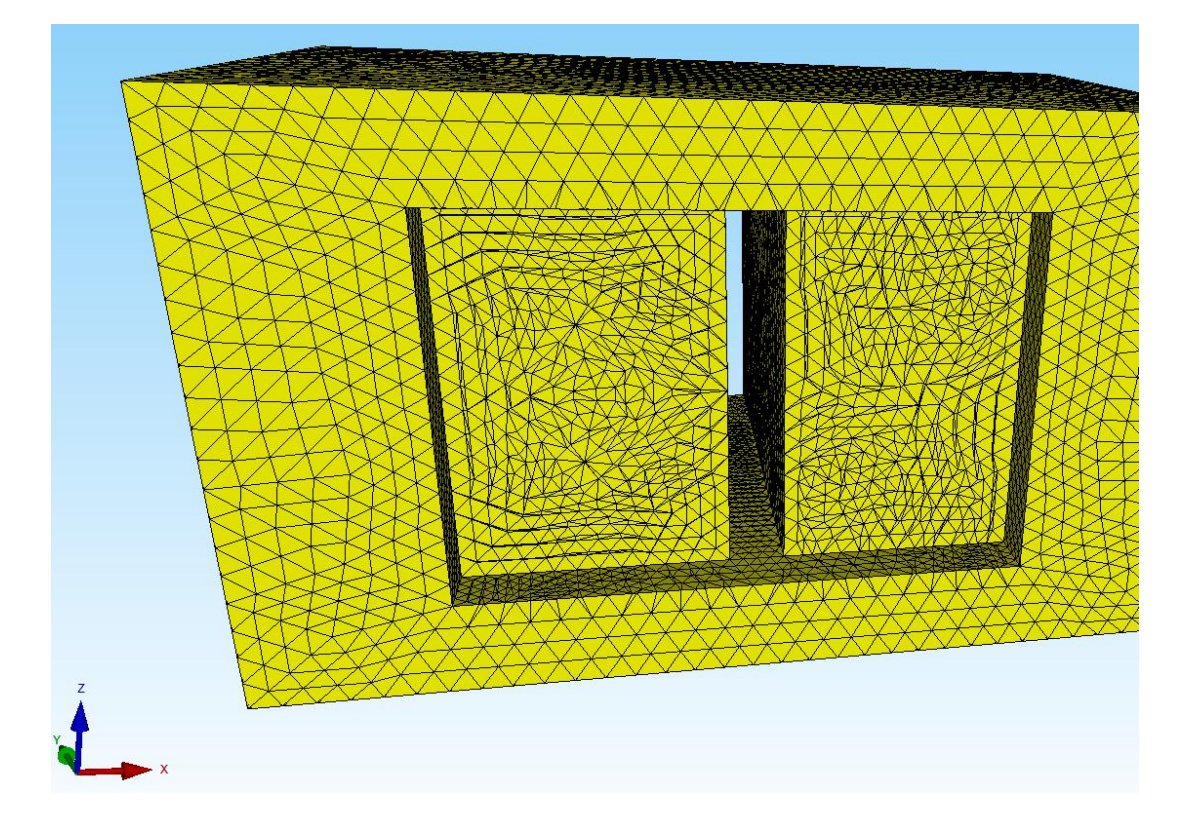

Dannach erhält man folgendes FEM-Netz mit dem Knoten-Abdruck des Winkels:

Es folgt eine FEM-Zuladung des Stahlwinkels mit Register "Datei" und Menü "FEM-Zuladung" sowie eine Knoten-Überprüfung mit Register "Netzgenerierung" und "Knoten-Überlagerung" um die 2202 Knoten-Überlagerungen zu löschen.

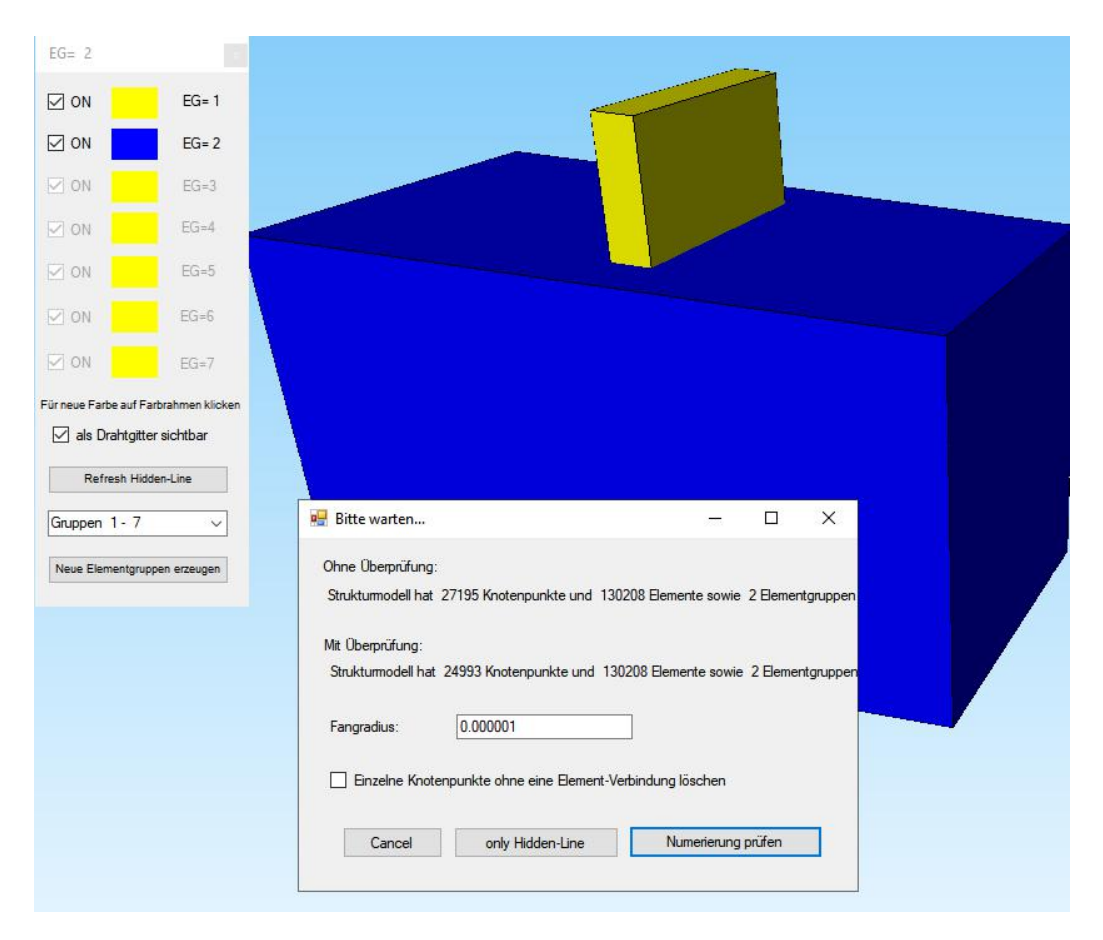

## Belastung und Lagerung erzeugen

Der Stahlwinkel wird oben mit 500 N nach unten belastet. Wählen Sie Register "FEM-Projekt bearbeiten" und "Knotenbelastung" und belasten die obere Fläche mit zuerst -1 N. Dannach geben Sie mit "Editor" einen Lastwert von -3.56 N ein der aus 500 / 149 berechnet wird.

| 2       | Datei | Ansicht                                            | Netzgenerierung                            | FEM-Projekt be    | arbeiten FEM-Ana                                      | alyse                      | Ergebnisauswertung                  | Training      |                  |
|---------|-------|----------------------------------------------------|--------------------------------------------|-------------------|-------------------------------------------------------|----------------------------|-------------------------------------|---------------|------------------|
| Eelastu | ngen  | 1. Knotenbel                                       | astung +<br>n darstellen Randl             | bedingungen       | Randbedingungen<br>Randbedingungen da<br>Flächen-Modu | +<br>rstellen<br>us aktivi | Elementgruppen I<br>ert - Fläche= 1 | Materialdaten | 6. Belastungen   |
|         |       |                                                    |                                            |                   |                                                       |                            |                                     |               |                  |
|         |       | Belastungen                                        |                                            |                   | - 0                                                   | ×                          |                                     |               | ・北部国家に紹介         |
|         | F     | Nr.                                                | Knoten                                     | FHG               | Wert                                                  | ^                          | 🖳 Lastfall                          |               |                  |
|         |       | 2                                                  | 9                                          | 2                 | -3.56                                                 | 171                        |                                     |               |                  |
|         |       | 3                                                  | 15                                         | 2                 | -3.56                                                 |                            | Aktueller Lastfall:                 | 1             | v ( )            |
|         |       | 4                                                  | 16                                         | 2                 | -3.56                                                 |                            | Faktor-                             | -3.56         |                  |
|         |       | 5                                                  | 117                                        | 2                 | -3.56                                                 | 11                         | Taktor-                             | 0.00          |                  |
|         |       | 6                                                  | 118                                        | 2                 | -3.56                                                 |                            | O multip                            | lizieren      | O dividieren     |
|         |       | 7                                                  | 119                                        | 2                 | -3.56                                                 |                            | 🔘 addier                            | ren           | ersetzen         |
|         |       | 8                                                  | 248                                        | 2                 | -3.56                                                 |                            |                                     |               |                  |
|         |       | 9                                                  | 249                                        | 2                 | -3.56                                                 |                            | CANCE                               | =1            | ОК               |
|         |       | 10                                                 | 250                                        | 2                 | -3.56                                                 |                            | C. HICL                             |               |                  |
|         |       | 11                                                 | 293                                        | 2                 | -3.56                                                 |                            |                                     |               | · 1.442          |
|         |       | 12                                                 | 294                                        | 2                 | -3.56                                                 |                            |                                     |               | · 1.7            |
|         | Ak    | tueller Lastfall:<br>izahl Lasten/pro<br>Neuer Las | 1      Lastfall:   149     Lifall erzeugen | Anzahl La asttyp: | sstfälle: 1<br>Knotenlast<br>fälle überlagem          |                            |                                     |               | <mark>1</mark> 1 |
|         |       | Lasua                                              |                                            | Lasuale a         |                                                       | _                          |                                     |               |                  |
|         |       | Lastf                                              | all-Faktor                                 | Femp              | eraturlast einlesen                                   |                            |                                     |               |                  |
|         |       | D                                                  |                                            |                   | a                                                     |                            |                                     |               |                  |

Die Lagerung wird mit Menü "Randbedingungen" erzeugt indem die linke und rechte Fläche des Blockes fest eingespannt werden.

#### Materialdaten

Wählen Sie Register "FEM-Projekt bearbeiten" und "Materialdaten" und geben folgende Materialdaten ein:

Elementgruppe 1 - Stahlwinkel: E-Modul = 210 000 N/mm<sup>2</sup>, Poisson-Zahl = 0.3

Elementgruppe 2 - Kunstoffblock: E-Modul = 1 200 N/mm<sup>2</sup>, Poisson-Zahl = 0.38

|    | Materialdaten               |                   |    |   | × |   | Materialdaten       |                   | -  |   | $\times$ |
|----|-----------------------------|-------------------|----|---|---|---|---------------------|-------------------|----|---|----------|
|    | Bezeichnung                 | Materialwerte     |    |   |   |   | Bezeichnung         | Materialwerte     |    |   |          |
| Þ  | E-Modul                     | 210000            |    |   |   | • | E-Modul             | 1200              |    |   |          |
|    | Poisson-Zahl                | .3                |    |   |   |   | Poisson-Zahl        | .38               |    |   |          |
|    | Dichte                      | 7.8E-06           |    |   |   |   | Dichte              | 7.8E-06           |    |   |          |
|    | Waermekoeffizient           | 1.2E-05           |    |   |   |   | Waermekoeffizient   | 1.2E-05           |    |   |          |
|    |                             |                   |    |   |   |   |                     |                   |    |   |          |
| Be | mentgruppe: 1               | Elementtyp: TET10 |    | < | > | E | ementgruppe: 2      | Elementtyp: TET10 |    | < | >        |
|    | <ul> <li>Isotrop</li> </ul> | O Anisotrop       |    |   |   |   | Isotrop             | O Anisotrop       |    |   |          |
|    | Material-Datenbar           | ık                | OK |   |   |   | Material-Datenba    | nk 🦲              | ОК |   |          |
|    | Materialdaten kopie         | ren               |    |   |   |   | Materialdaten kopie | eren              |    |   |          |

### **FEM-Analyse**

Speichern Sie vor der FEM-Berechnung das FEM-Modell unter dem Namen "Stahlwinkel-Kunstoffblock.FEM" ab und wählen Register "FEM-Analyse" und berechnen mit dem Quick-Solver die Verformungen und Spannungen.

Download Video-MP4, FEM, INP, FRD Files for the Steel-Angel and Plastic-Box

## Ergebnisauswertung

Mit Register "Ergebnisauswertung" und dem Icon und Spannungen ausgewertet werden.

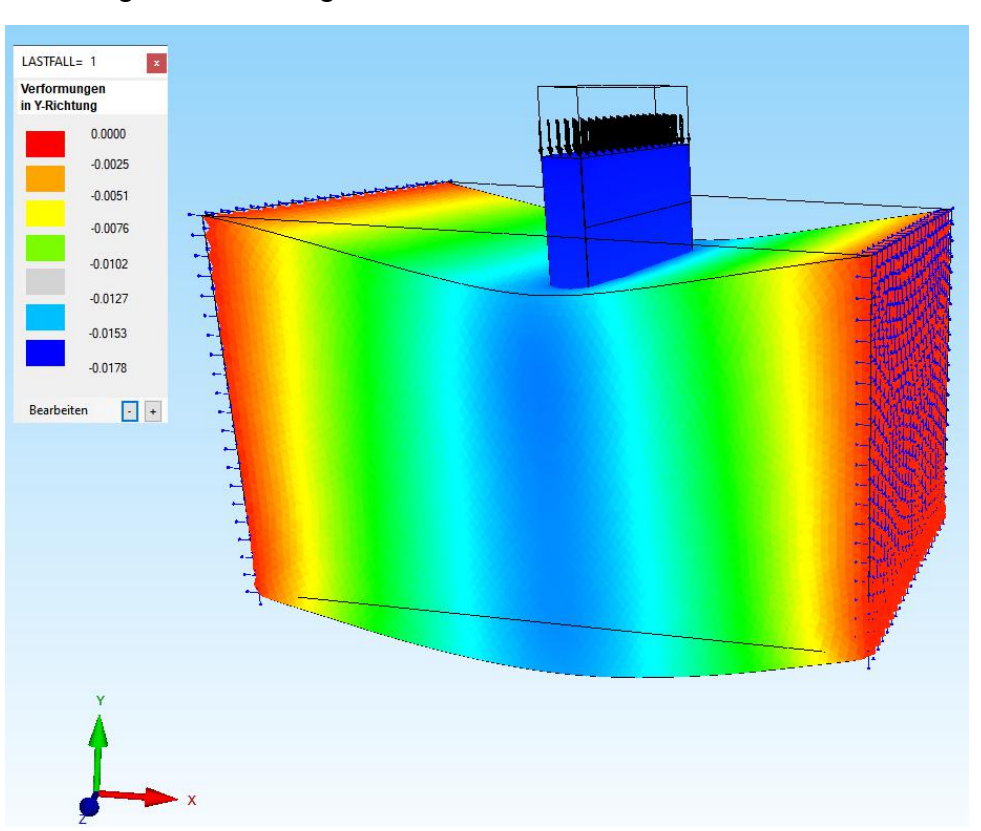

0.0

Max. Verformung in Y-Richtung = - 0.0178 mm

Max. Zugspannung Stahlwinkel = 26.6 N/mm<sup>2</sup> Min. Druckspannung Stahlwinkel = - 31 N/mm<sup>2</sup>

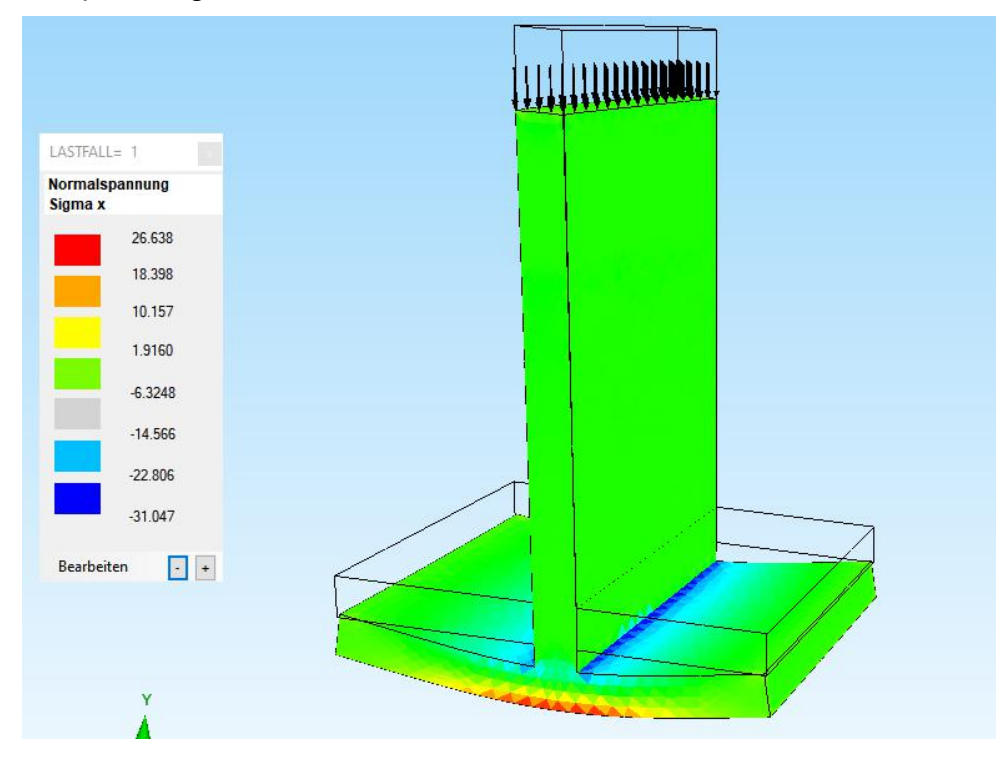

können die Verformungen